## **Parallel Programming**

## **Installing Virtualbox**

Author B. Wilkinson - Modification date July 5, 2014

Virtualbox is a virtualization software that enables "guest" operating systems to be installed on the underlying "host" OS without disturbing the host. It will install on all platforms (Windws, Mac, and Linux) although here we are interested mostly on installing a Linux distribution on a Windows platform. If you already have a Linux distribution installed, then of course you can skip the Virtualbox installation and guest OS installation (separate instructions) and go directly to installing the parallel programming software (MPI etc).

Go to:

https://www.virtualbox.org/wiki/Downloads

and download VirtualBox to suit your computer<sup>1</sup> and run the installation package package (double-click the downloaded executable file). Our tested installation uses VirtualBox version 4.3.10.

| Downloads - Oracle VM V                                        | VirtualBox +                                                                                                    |                        |              |      |   |
|----------------------------------------------------------------|----------------------------------------------------------------------------------------------------|------------------------|--------------|------|---|
| A https://www.virtua                                           | albex.org/wiks/Downloads                                                                                                    | 合 ㅠ C 🛛 🔂 - virtualbox | ٩            | +    | 1 |
| Most Visited 🗌 Getting                                         | Started 🔝 Web Slice Gallery 🔄 Suggested Sites 💭 Customize Links                                                                                                    |                        |              |      |   |
|                                                                |                                                                                                    |                        |              |      |   |
|                                                                | Minter ID and                                                                                                    |                        |              |      |   |
|                                                                | VITUAIBOX                                                                                                    |                        | anarch.      |      |   |
|                                                                | Thruatbox                                                                                                    | L.                     | ogin Prefere | nces |   |
|                                                                | Download VirtualBox                                                                                                    |                        |              |      |   |
|                                                                | Here, you will find links to VirtualBox binaries and its source code.                                                                                                    |                        |              |      |   |
| About<br>Screenshots                                           | VirtualBox binaries                                                                                                    |                        |              |      |   |
| Downloads                                                      | By downloading, you arrea to the terms and conditions of the respective license                                                                                                    |                        |              |      |   |
| Documentation<br>End-user docs<br>Technical docs<br>Contribute | <ul> <li>VirtualBox platform packages. The binaries are released under the terms of the GPL version 2.</li> <li>virtualBox 4.3.10 for Windows hosts "x80/amd64</li> <li>virtualBox 4.3.10 for Linux hosts</li> <li>virtualBox 4.3.10 for Linux hosts</li> <li>virtualBox 4.3.10 for Solaris hosts "x80/amd64</li> </ul>                                                                                                    |                        |              |      |   |
| Community                                                      | VirtualBox 4.3.10 Oracle VM VirtualBox Extension Pack III supported platforms<br>Support for USE 2.0 devices, VirtualBox IXP and PXE boot for Intel cards. See this chapter from the User Manual for an introduction to this Extension<br>Pack. The Extension Pack binners are released under the VirtualBox Personal Use and Evaluation License (PUEL).<br>Please install the extension pack with the same version as your installed version of VirtualBox!<br>If you are using VirtualBox 4.1.24, please download the extension pack III provide using VirtualBox 4.1.32, please download the extension pack III provide using VirtualBox 4.0.34, please download the extension pack III provide using VirtualBox 4.0.34, please download the extension pack III provide using VirtualBox 4.0.34, please download the extension pack III provide using VirtualBox 4.0.34, please download the extension pack III provide Using VirtualBox 4.0.34, please download the extension pack IIII provide Using VirtualBox 4.0.34, please download the extension pack IIII provide Using VirtualBox 4.0.34, please download the extension pack IIII provide Using VirtualBox 4.0.34, please download the extension pack IIII provide Using VirtualBox 4.0.34, please download the extension pack IIIIIII provide Using VirtualBox 4.0.34, please download the extension pack IIIIIIIIII provide Using VirtualBox 4.1.35, please download the extension pack IIIIIIIIIIIIIIIIIIIIIIIIIIIIIIIIIIII |                        |              |      |   |
|                                                                | • VirtualBox 4.3.10 Software Developer Kit (SDK) OF All platforms                                                                                                    |                        |              |      |   |
|                                                                | See the changelog for what has changed.<br>You might want to compare the                                                                                                    |                        |              |      |   |
|                                                                | SHA256 checksums or the     MDS checksums                                                                                                    |                        |              |      |   |
|                                                                | to verify the integrity of downloaded packages.<br>The SHA256 checksums should be favored as the MDS algorithm must be treated as insecure!                                                                                                    |                        |              |      |   |
|                                                                | Note: After upgrading VirtualBox it is recommended to upgrade the guest additions as well.                                                                                                    |                        |              |      |   |
|                                                                |                                                                                                    |                        |              |      |   |

The package installs in **C:\Program files\Oracle\VirtualBox** by default on Windows. Starting VirtualBox for the first time, one gets:

<sup>&</sup>lt;sup>1</sup> It does not matter whether you have a 64 bit or 32 bit platform although nowadays one would usually be running a 64 bit processor/OS. VirtualBox supports 32-bit hosts with 64-bit guest OS's.

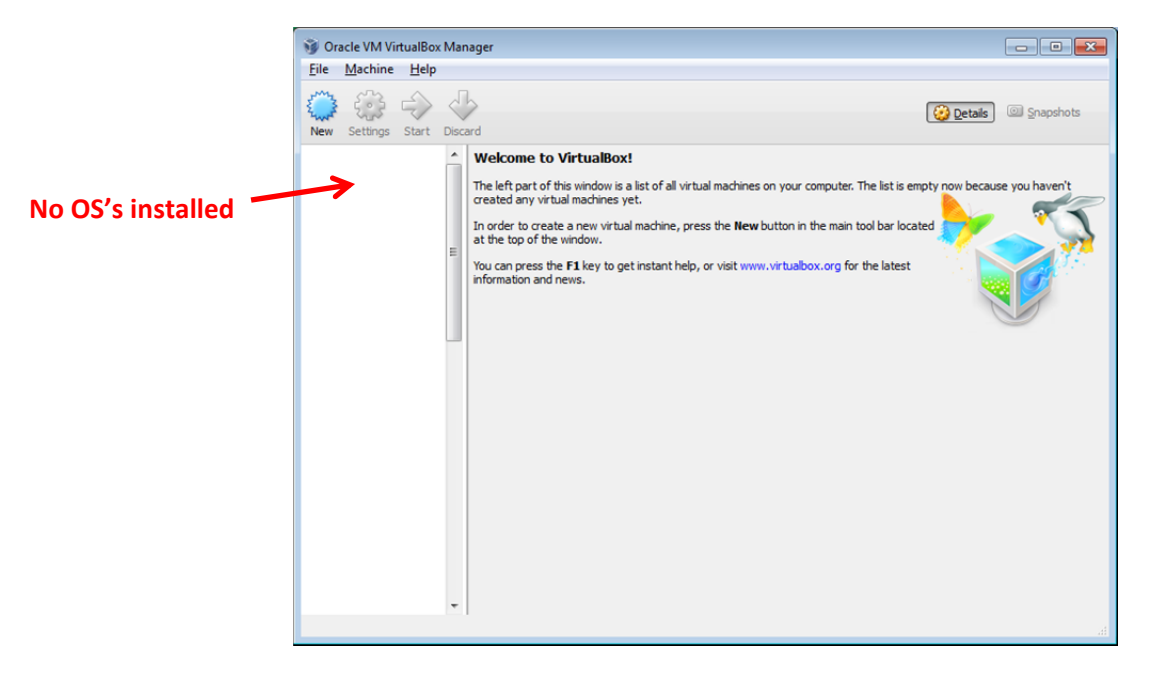

Now you have to install an OS within the virtual machine. See separate instructions.

## FAQ about VirtualBox

## 1. Where is the "host" key?

"Right control" key, that is, *the control key on the right side of the keyboard* (not the control key on the left side of the keyboard).

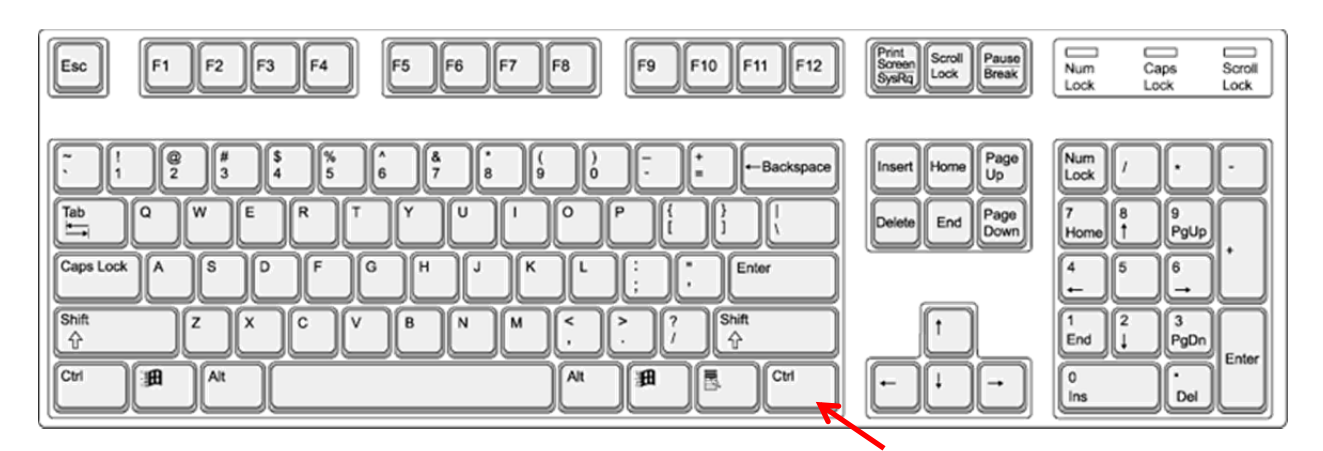

The key for "host key" can be changed under File -> Preferences -> Input -> Virtual. Machine.

2. Why is there no the machine menu at the top?

You are in the scale mode. Switch out of the scale mode with "host key" + C.

3. How do I make the view bigger? Switch scaled mode ("host key" + C)